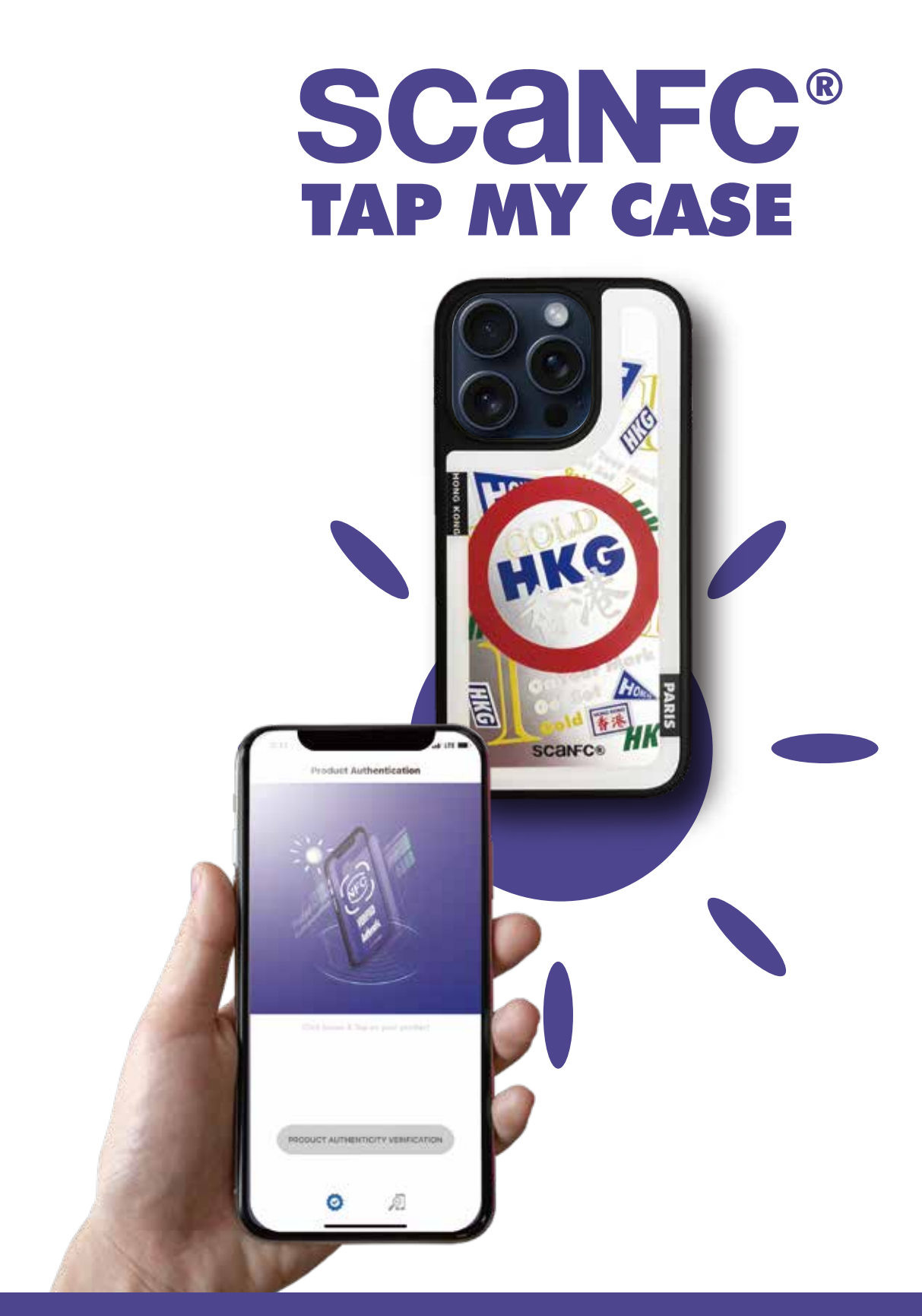

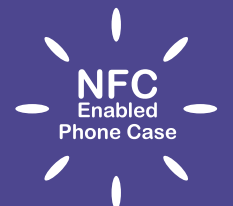

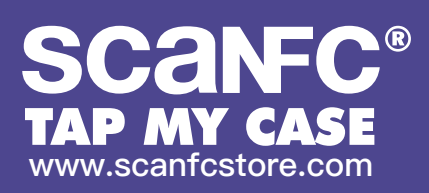

## **HOW IT WORKS**

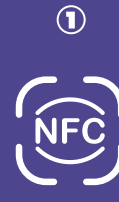

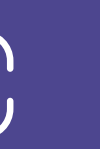

(E)

2

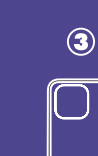

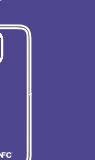

Scan the bottom

of the phone case

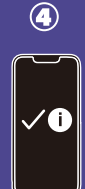

Verify the phone case and unlock information

Download NFC Verifier App

Open App

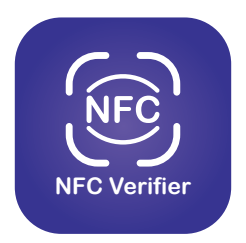

## **NFC Verifier User Guideline**

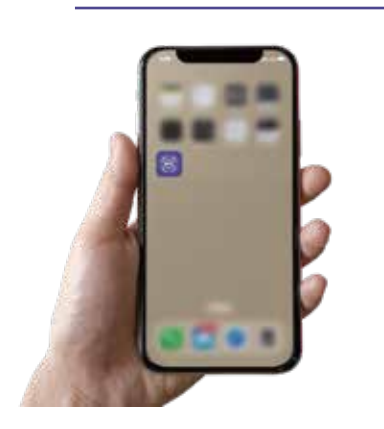

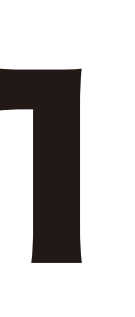

## Download Verifier App From App Store / Google Play

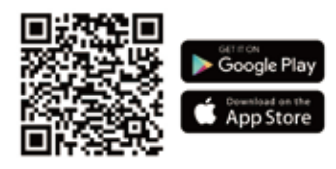

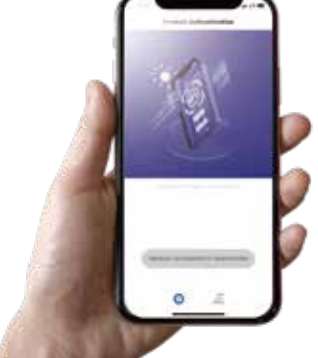

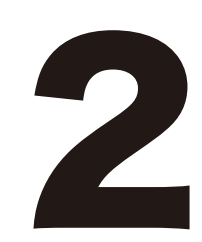

**Open Verifier and Scan Tap My Case Product** 

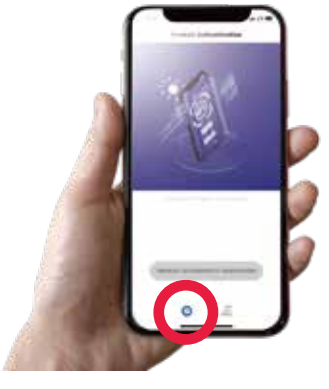

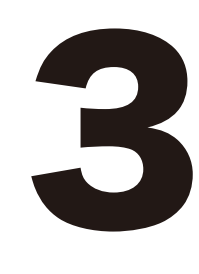

Tap My Case Authentication
Choose the icon 
Hold and scan the bottom of the phone case and tap Product Authenticity Verification

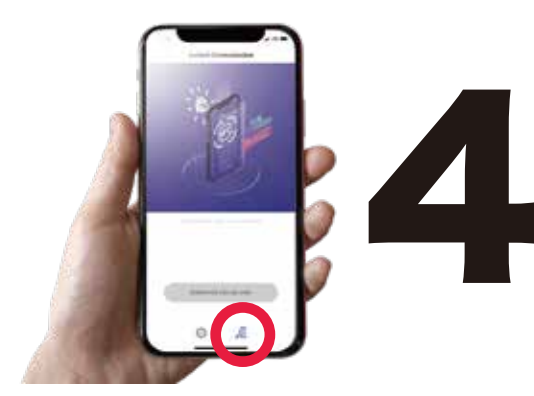

Tap My Case Exclusive OfferChoose the icon Hold and scan the bottom of the phone caseand tap Purchase Online Now